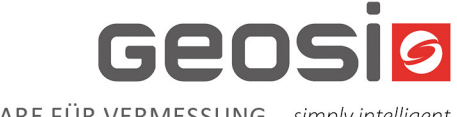

## **Geosi ADMIN**

# HANDBUCH

Stand: Februar 2025 Mindestanforderung: Geosi ADMIN Version 25.0.1.44

> **IDC EDV** Handels- und Dienstleistungs- GmbH • A-6460 Imst Hotline +43 5412 63200 406 • support@geosi.at • www.geosi.at

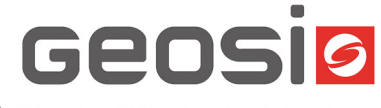

## Inhalt

| 1. | Allgemeines                              | . 1 |
|----|------------------------------------------|-----|
| 2. | Download                                 | . 1 |
| 3. | Einrichtung                              | . 2 |
| 3  | .1 Installationsvarianten                | . 3 |
| 4. | Einzelplatzinstallation Setup und Update | . 3 |
| 5. | Serverinstallation Setup und Update      | . 6 |

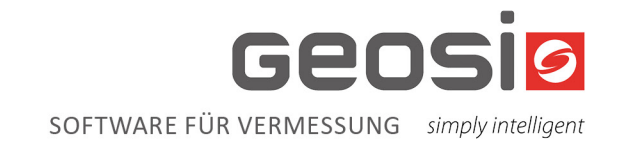

## 1. Allgemeines

**Geosi ADMIN** ist ein leistungsstarkes Installations- und Wartungsprogramm, das speziell für die Verwaltung der gesamten Geosi-Produktpalette entwickelt wurde. Es bietet eine benutzerfreundliche Oberfläche und automatisierte Prozesse, die es den Anwendern ermöglichen, Installationen und Updates effizient und unkompliziert durchzuführen.

### Hauptfunktionen von Geosi ADMIN:

- Automatisierte Installation und Updates: Geosi ADMIN vereinfacht die Installation und Aktualisierung der Geosi-Softwareprodukte durch automatisierte Prozesse, die den manuellen Aufwand minimieren.
- **Zentrale Verwaltung:** Mit Geosi ADMIN können alle Geosi-Produkte zentral verwaltet werden, was die Übersichtlichkeit und Kontrolle über die installierten Softwareversionen erhöht.
- **Benutzerfreundlichkeit:** Die intuitive Benutzeroberfläche von Geosi ADMIN ermöglicht es auch weniger erfahrenen Anwendern, Installationen und Updates problemlos durchzuführen.
- **Fehlerbehebung und Support:** Geosi ADMIN bietet integrierte Tools zur Fehlerbehebung und Unterstützung, um sicherzustellen, dass Probleme schnell und effektiv gelöst werden können.

## 2. Download

#### Anmelden auf my.geosi.at:

Öffnen Sie Ihren Webbrowser und gehen Sie zur Website <u>my.geosi.at</u>. Melden Sie sich mit Ihrem Benutzernamen und Passwort an. **Falls Sie Ihre Anmeldedaten vergessen haben, benutzen Sie bitte die Funktion "Passwort vergessen".** 

#### Download-Bereich aufrufen:

Navigieren Sie zum Bereich "Download".

#### Installationsdateien herunterladen und starten:

Laden Sie die Installationsdateien von Geosi ADMIN herunter. Starten Sie die heruntergeladene Datei, um den Installationsprozess zu beginnen.

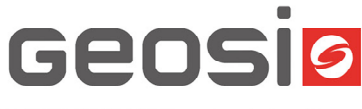

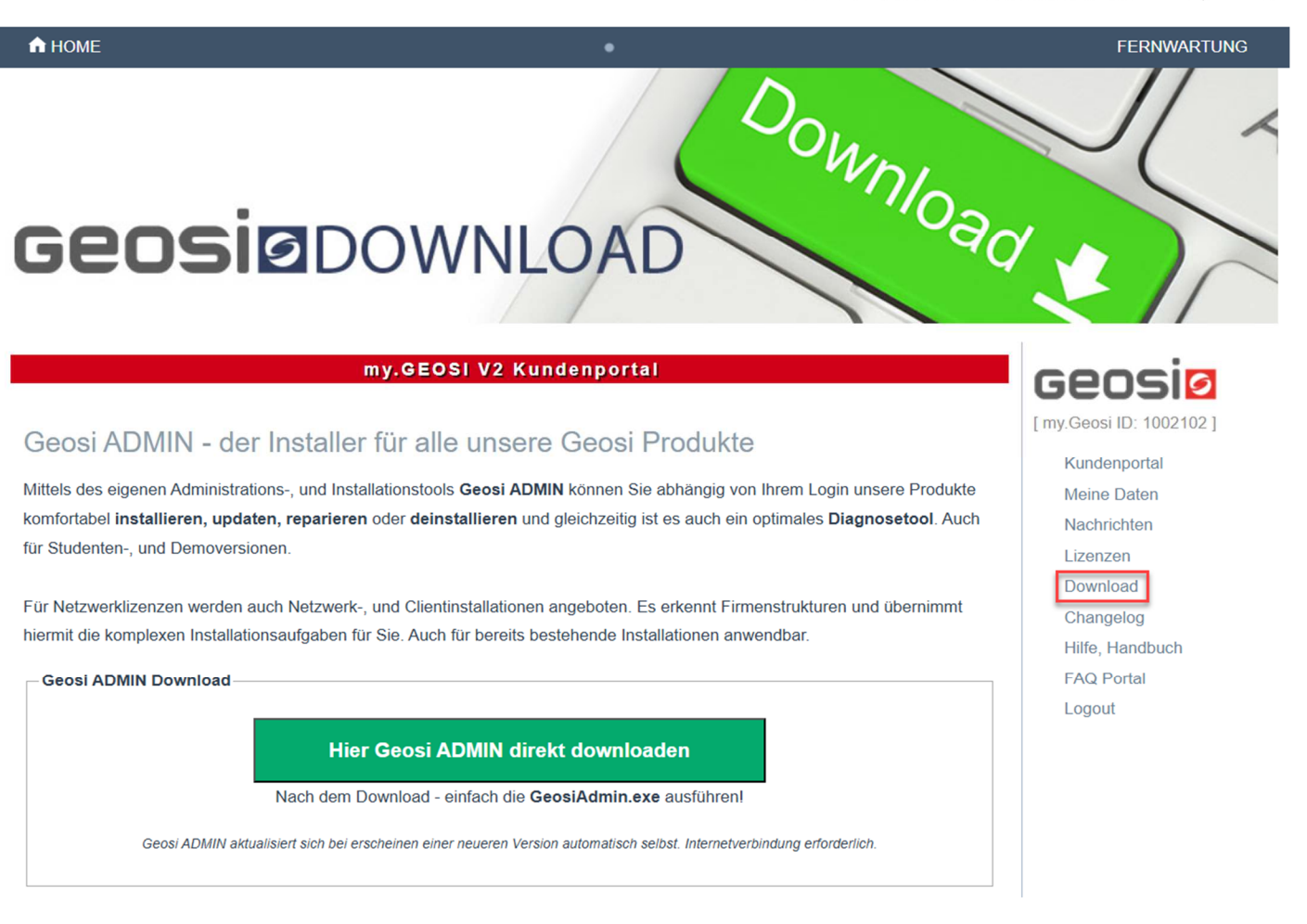

#### Anmeldung im Geosi ADMIN:

Nach der Installation öffnen Sie Geosi ADMIN. Melden Sie sich mit denselben Benutzerdaten an, die Sie für my.geosi.at verwendet haben.

## 3. Einrichtung

Nach der Installation von Geosi ADMIN werden Sie durch den Einrichtungsprozess geführt. Die weiteren Schritte hängen davon ab, ob Geosi ADMIN bereits gestartet wurde und ob Sie möglicherweise Unterstützung vom Geosi-Support erhalten haben. Einige der folgenden Schritte können daher je nach Situation entfallen.

#### Erkennen der Installationsvariante

Es ist wichtig, zunächst zu erkennen, welche Installationsvariante installiert ist oder installiert werden soll. Wenn Sie sich nicht sicher sind, welche Variante für Sie zutrifft, wenden Sie sich bitte an den Geosi-Support.

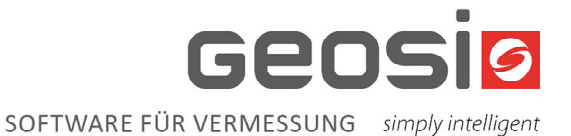

#### 3.1 Installationsvarianten

#### **Einzelplatzinstallation:**

Geeignet für Demoversionen, Studentenversionen, Kunden mit nur einer Geosi-Installation oder Kunden ohne Serverinfrastruktur.

Diese Variante ermöglicht eine einfache Installation und Nutzung auf einem einzelnen Computer.

#### Serverinstallation:

Passend für die meisten Kunden mit mehreren Geosi-Installationen. Diese Variante ermöglicht die Synchronisierung der Konfigurationseinstellungen zwischen verschiedenen Installationen und bietet eine zentrale Verwaltung.

## 4. Einzelplatzinstallation Setup und Update

Die folgenden Schritte beziehen sich auf den Ausgangszustand, bei dem Geosi ADMIN noch nie auf dem Rechner gestartet wurde. Falls Geosi ADMIN bereits eingerichtet wurde, werden die Einrichtungsschritte übersprungen und die Übersichtsseite angezeigt.

#### Lokale Installation wählen:

Starten Sie Geosi ADMIN und wählen Sie die Option "Lokale Installation".

|                                                                                                    |                    |               | -                          |                   | ×     |
|----------------------------------------------------------------------------------------------------|--------------------|---------------|----------------------------|-------------------|-------|
| myGEOSI Login                                                                                                    |                    | Passwort      | *****                      |                   | Logou |
| Demoversion                                                                                                    | Installation Demo  | oversion      |                            |                   |       |
| Lokale Installation<br>(empfohlene Einstellung)                                                                                                    | Installation Einze | lplatz ohne   | Serveranbin                | dung              |       |
| Server Installation                                                                                                    | Zentrale Installat | ion aller Pro | gramme auf                 | Server.           |       |
|                                                                                                    |                    |               |                            |                   |       |
| Lokale Installation                                                                                                    |                    |               |                            |                   |       |
| Lokale Installation<br>Lokales Root Verzeichnis (32-Bit)                                                                                                    |                    | De            | faultwerte (e              | empfohlen         | )     |
| Lokale Installation<br>Lokales Root Verzeichnis (32-Bit)<br>C:\Program Files (x86)\Geosi60\<br>Lokales Root Verzeichnis (64-Bit)                                                                                                    |                    | De            | faultwerte (e              | empfohlen         |       |
| Lokale Installation<br>Lokales Root Verzeichnis (32-Bit)<br>C:\Program Files (x86)\Geosi60\<br>Lokales Root Verzeichnis (64-Bit)<br>C:\Program Files\Geosi60\                                                                                                    |                    | De            | faultwerte (e<br>Alte Stru | empfohlen<br>ktur |       |
| Lokale Installation<br>Lokales Root Verzeichnis (32-Bit)<br>C:\Program Files (x86)\Geosi60\<br>Lokales Root Verzeichnis (64-Bit)<br><u>C:\Program Files\Geosi60\</u><br>Status Lokale Installation<br>Verzeichnis 'C:\Program Files (x86)\Geosi60\' wird neu ang<br>Verzeichnis 'C:\Program Files\Geosi60\' wird neu angelegt | pelegt             | De            | faultwerte (e<br>Alte Stru | empfohlen<br>ktur |       |

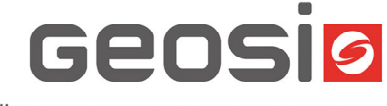

#### Installationspfade festlegen:

Legen Sie die Pfade fest, an denen die Programme installiert werden sollen. Wenn Sie sich nicht sicher sind, verwenden Sie die Windows-Standardpfade. Klicken Sie auf "Weiter", um zum nächsten Schritt zu gelangen.

#### Pfad für Konfigurationsdateien festlegen:

Legen Sie den Pfad für die Konfigurationsdateien fest. Wenn Sie sich nicht sicher sind, verwenden Sie den Standardpfad. Bestätigen Sie mit "OK".

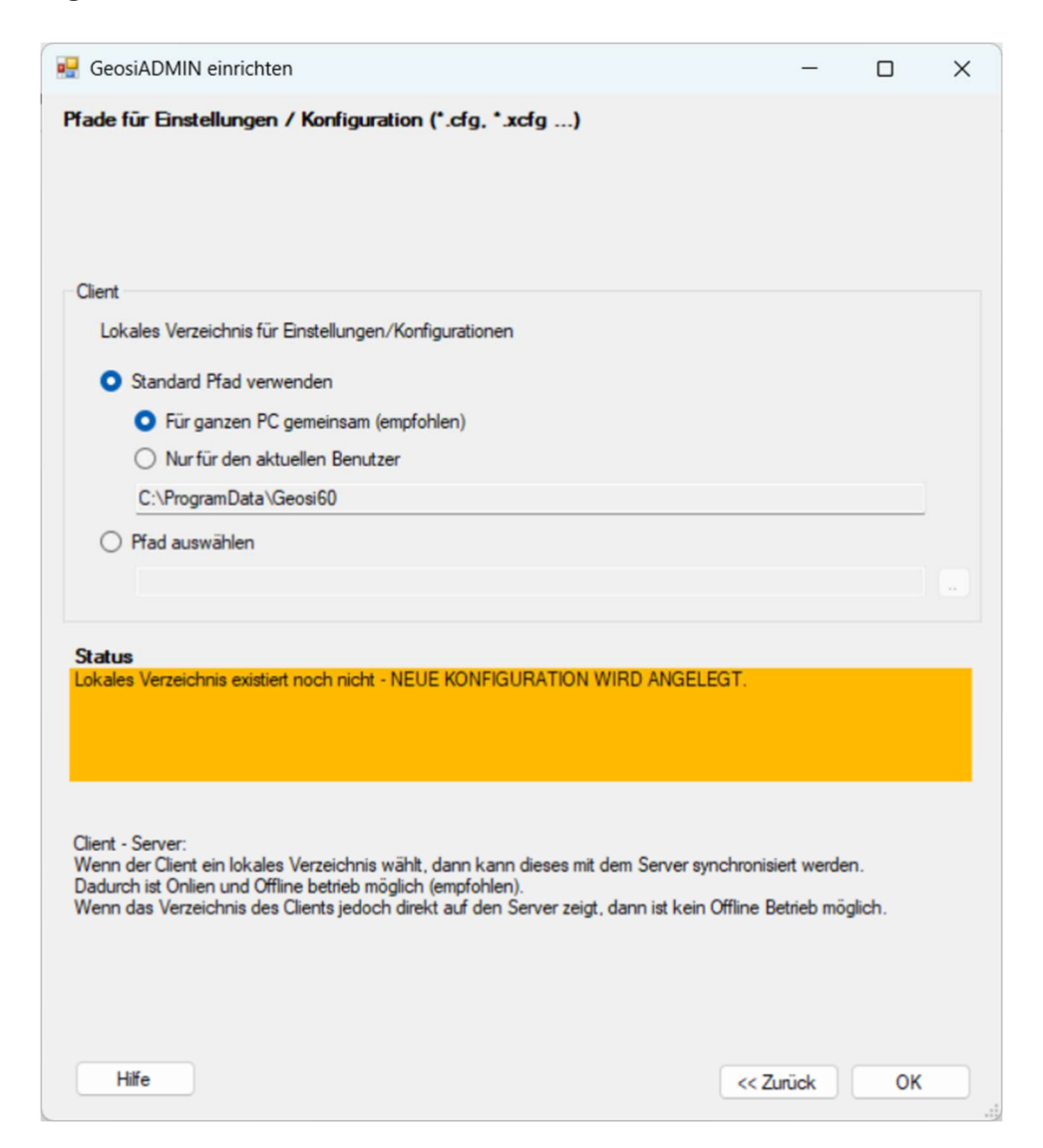

#### Übersichtsseite anzeigen:

Nach der Konfiguration wird die Übersichtsseite angezeigt (Reiter "Übersicht"). Hier sehen Sie alle Programme, die Sie installieren können, und welche Versionen bereits installiert sind.

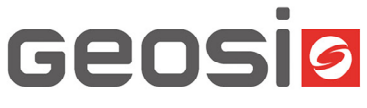

| O GeosiADMIN                                                                                         |               | -              |        |
|----------------------------------------------------------------------------------------------------|---------------|----------------|--------|
| 🕐 Aktualisieren Logfile Zu Experten Modus ? 🗸                                                        | myGEOSI Login | Passwort ***** | Logout |
| Obersicht Programme lokal installieren                                                               |               |                |        |
| Einstellungen<br>Lokale Installation                                                                 |               |                |        |
| Benutzer<br>Windows: "<br>myGEOSI: " " (lokaler Administrator)                                       |               |                |        |
| Geosi COMMON<br>Version 25.0.0.19<br>OK                                                              |               |                |        |
| Geosi VERM<br>Version 24.0.49.194<br>OK                                                              |               |                |        |
| Geosi PLAN<br>Version Version wird gelesen<br>Programm könnte installiert werden                     |               |                |        |
| Geosi FORM<br>Version ? Tatsächliche Version wird erst gelesen<br>Programm könnte installiert werden |               |                |        |
| Geosi VIEW<br>Programm könnte installiert werden                                                     |               |                |        |
| Geosi WEBS<br>Version Version wird gelesen<br>Programm könnte installiert werden                     |               |                |        |
| Geosi PANO<br>Programm könnte installiert werden                                                     |               |                |        |
| Geosi ADMIN Version 25.0.1.44                                                                        |               |                |        |

#### Einstellungen prüfen:

Klicken Sie auf die erste Zeile "Einstellungen" und prüfen Sie, ob die Pfade korrekt eingetragen wurden.

#### Programme lokal installieren:

Im Reiter "Programme lokal installieren" können Sie alle Geosi-Produkte einzeln installieren, updaten, reparieren und deinstallieren.

Über die zwei Checkboxen am oberen Rand können Sie Vorabversionen und Demoversionen herunterladen.

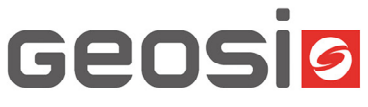

| 🧭 GeosiADMIN           |                              |                         |               |                | - O       | ×      |
|------------------------|------------------------------|-------------------------|---------------|----------------|-----------|--------|
| 🕐 Aktualisieren Logi   | file Zu Experten Modus ? 🗸   |                         | myGEOSI Login | Passwort ****  | **        | Logout |
| Übersicht Programme lo | okal installieren            |                         |               |                |           |        |
| Vorabversionen (β)     | Demoversionen                |                         |               |                |           |        |
| Alle Programme         | Installieren                 | Update                  | Reparieren    | Deinstallieren |           |        |
| Geosi COMMON           | V25.0.0.19 Installiert       | Aktuell                 | Reparieren    | Deinstallieren |           |        |
| Geosi VERM             | V24.0.49.194 Installiert     | Update auf V25.0.50.202 | Reparieren    | Deinstallieren |           |        |
| Geosi VIEW             | V25.0.1.30 Installieren      |                         |               |                |           |        |
| Geosi PLAN             | V25.0.4.526 Installieren (β) |                         |               |                |           |        |
| Geosi FORM             | V25.2.0.213 Installieren     |                         |               |                |           |        |
| Geosi PANO             | U25.0.00 Installieren (β)    |                         |               |                |           |        |
| Geosi WEBS             | U25.0.0.41 Installieren (β)  |                         |               |                |           |        |
|                        |                              |                         |               |                |           |        |
|                        |                              |                         |               |                |           |        |
|                        |                              |                         |               |                |           |        |
|                        |                              |                         |               |                |           |        |
|                        |                              |                         |               |                |           |        |
|                        |                              |                         |               |                |           |        |
|                        |                              |                         |               |                |           |        |
|                        |                              |                         |               |                |           |        |
|                        |                              |                         |               |                | A . (")   |        |
|                        |                              |                         |               |                | Austuhren |        |
| Geosi ADMIN Version 2  | 5.0.1.44                     |                         |               |                |           |        |

#### 5. Serverinstallation Setup und Update

Die folgenden Schritte beziehen sich auf den Ausgangszustand, bei dem Geosi ADMIN noch nie auf dem Rechner gestartet wurde. Falls Geosi ADMIN bereits eingerichtet wurde, werden die Einrichtungsschritte übersprungen und die Übersichtsseite angezeigt.

#### Serverinstallation wählen

Wählen Sie die Option "Serverinstallation".

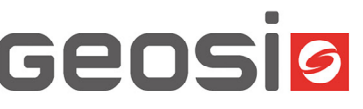

🖳 GeosiADMIN einrichten  $\times$ \_ Logout myGEOSI Login Passwort \*\*\*\*\*\*\* Demoversion Installation Demoversion Lokale Installation Installation Einzelplatz ohne Serveranbindung (empfohlene Einstellung) Server Installation Zentrale Installation aller Programme auf Server. Pfade für Installation der ausführbaren Programmdateien (\*.exe, \*.dll ...) Server Server Root Verzeichnis Setups ("...\GeosiSetup") Serverpfad wird auf myGeosi.at gespeichert. \\meinserver\GeosiProgsSrv\GeosiSetup Server Root Verzeichnis - Alte Struktur ("...\Geosi60") - alte Struktur \\meinserver\GeosiProgsSrv\Geosi60 Client Lokales Root Verzeichnis (32-Bit) Defaultwerte (empfohlen) C:\Program Files (x86)\Geosi60\ Lokales Root Verzeichnis (64-Bit) Alte Struktur C:\Program Files\Geosi60\ Status Server Verzeichnis "\/meinserver/GeosiProgsSrv/GeosiSetup" wird neu angelegt Status Client Verzeichnis 'C:\Program Files (x86)\Geosi60\' wird neu angelegt Verzeichnis 'C:\Program Files\Geosi60\' wird neu angelegt Hilfe Abbrechen Weiter >>

#### Pfade festlegen

#### Pfad der aktuellen Serverinstallation festlegen:

Legen Sie den Pfad fest, an dem die Serverinstallation derzeit liegt (alte Struktur).

#### Pfad für Setups festlegen:

Tauschen Sie im Pfad "Geosi60" gegen "GeosiSetups" aus.

#### Pfade für lokale Installation festlegen:

Legen Sie die Pfade fest, an denen die Programme lokal installiert werden sollen bzw. installiert sind.

Für die meisten Kunden wird hier der Button "alte Struktur" zutreffend sein (C:\GeosiProgsLokal).

Klicken Sie auf "Weiter", um zum nächsten Schritt zu gelangen.

#### Pfad des zentralen Serververzeichnisses festlegen:

Legen Sie den Pfad des zentralen Serververzeichnisses für die Einstellungen/Konfigurationen fest.

Meistens können Sie dabei an den Serverpfad "alte Struktur" das Verzeichnis

"\_ProgramData" anhängen.

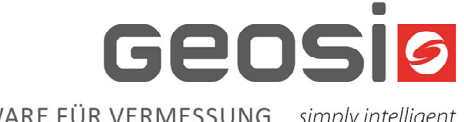

#### Pfad zu den lokalen Konfigurationsdateien festlegen:

Legen Sie den Pfad zu den lokalen Konfigurationsdateien fest. Wenn Sie sich nicht sicher sind, verwenden Sie den Standardpfad. Dies ist in den Fällen einer Serverinstallation mit lokalem Programmcache die richtige Wahl. Bestätigen Sie mit "OK".

|                              | für Einstellungen / Konfiguration (*.cfg, *.xcfg)                                                                                                    |                            |              |     |
|------------------------------|----------------------------------------------------------------------------------------------------|----------------------------|--------------|-----|
| erver                        |                                                                                                    |                            |              |     |
| Zer                          | ntrales Server Verzeichnis für Einstellungen/Konfigurationen ("\Geosi60\_ProgramD                                                                                                    | ata")                      |              |     |
|                              | \\meinserver\GeosiProgsSrv\Geosi60\_ProgramData                                                                                                    |                            |              | ] [ |
| lient                        |                                                                                                    |                            |              |     |
| Loł                          | ales Verzeichnis für Einstellungen/Konfigurationen                                                                                                    |                            |              |     |
| 0                            | Standard Pfad verwenden                                                                                                    |                            |              |     |
|                              | <ul> <li>Für ganzen PC gemeinsam (empfohlen)</li> </ul>                                                                                                    |                            |              |     |
|                              | O Nur für den aktuellen Benutzer                                                                                                    |                            |              |     |
|                              | C:\ProgramData\Geosi60                                                                                                    |                            |              |     |
| 0                            | Pfad auswählen                                                                                                    |                            |              |     |
| 0                            |                                                                                                    |                            |              |     |
|                              |                                                                                                    |                            |              |     |
| tatu                         | s<br>les Server Verzeichnis existiert noch nicht - NEUE KONFIGURATION WIRD ANGEL                                                                                                    | EGT.Loka                   | ales         |     |
| erzei                        | chnis existiert noch nicht - NEUE KONFIGURATION WIRD ANGELEGT.                                                                                                    |                            |              |     |
| ient<br>lenn<br>adum<br>lenn | chnis existiert noch nicht - NEUE KONFIGURATION WIRD ANGELEGT.<br>Server:<br>der Client ein lokales Verzeichnis wählt, dann kann dieses mit dem Server synchronis<br>ch ist Onlien und Offline betrieb möglich (empfohlen).<br>das Verzeichnis des Clients jedoch direkt auf den Server zeigt, dann ist kein Offline B | siert werde<br>Betrieb mög | n.<br>glich. |     |

#### Übersichtsseite anzeigen

Nach der Konfiguration wird die Übersichtsseite angezeigt (Reiter "Übersicht"). Hier sehen Sie alle Programme, die Sie installieren können, und welche Versionen bereits installiert sind.

#### Einstellungen prüfen

Klicken Sie auf die erste Zeile "Einstellungen" und prüfen Sie, ob die Pfade korrekt eingetragen wurden.

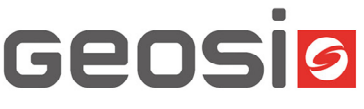

| GeosiADMIN                                                                                             |               |          | -      | ×      |
|----------------------------------------------------------------------------------------------------|---------------|----------|--------|--------|
| 🕐 Aktualisieren Logfile Zu Experten Modus Lizenzen ? 🗸                                                 | myGEOSI Login | Passwort | ****** | Logout |
| Ubersicht Programme am Server installieren Programme Client installieren                               |               |          |        |        |
| Einstellungen<br>Server Installation<br>Einstellungen zentral                                          |               |          |        |        |
| Benutzer<br>Windows: ' (lokaler Administrator)<br>myGEOSI: (Administrator)                             |               |          |        |        |
| Geosi COMMON<br>Server nicht installiert, Client nicht installiert<br>Server könnte installiert werden |               |          |        |        |
| Geosi VERM<br>Server nicht installiert, Client nicht installiert<br>Server könnte installiert werden   |               |          |        |        |
| Geosi PLAN<br>Server nicht installiert, Client nicht installiert<br>Server könnte installiert werden   |               |          |        |        |
| Geosi FORM<br>Server nicht installiert, Client nicht installiert<br>Server könnte installiert werden   |               |          |        |        |
| Geosi VIEW<br>Server nicht installiert, Client nicht installiert<br>Server könnte installiert werden   |               |          |        |        |
| Geosi WEBS<br>Server nicht installiert, Client nicht installiert<br>Server könnte installiert werden   |               |          |        |        |
| Geosi PANO<br>Server nicht installiert, Client nicht installiert<br>Server könnte installiert werden   |               |          |        |        |
| Geosi ADMIN Version 25.0.1.44                                                                          |               | ,        |        |        |

#### Programme am Server installieren

Im Reiter "Programme am Server installieren" können Sie alle Geosi-Produkte am Server einzeln installieren, updaten, reparieren und deinstallieren.

Dies ist nur möglich, wenn Sie mit dem my.geosi-Hauptaccount der Firma angemeldet sind. Ansonsten ist nur die Clientinstallation möglich.

Über die zwei Checkboxen am oberen Rand können Vorabversionen und Demoversionen heruntergeladen werden.

#### Programme am Client installieren

Im Reiter "Programme Client installieren" können Sie alle Geosi-Produkte am Client einzeln installieren, updaten, reparieren und deinstallieren.

Es können nur Programme installiert werden, die bereits am Server installiert worden sind. Die Client-Installation ist auch mit einem Anwenderaccount möglich, der der Firma zugeordnet ist (kein Hauptaccount).

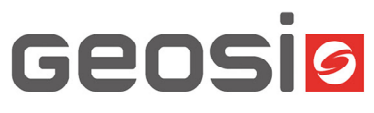

| GeosiADMIN             |                                       |                |               |                | — c    | x c    |
|------------------------|---------------------------------------|----------------|---------------|----------------|--------|--------|
| 🕐 Aktualisieren Logfi  | le Zu Experten Modus Lizenzen         | ? •            | myGEOSI Login | Passwort       | ****** | Logout |
| Übersicht Programme an | n Server installieren Programme Clien | t installieren |               |                |        |        |
| Vorabversionen (β)     | Demoversionen                         |                |               |                |        |        |
| Alle Programme         | Installieren                          | Update         | Reparieren    | Deinstallieren |        |        |
| Geosi COMMON           | V25.0.0.19 Installieren               |                |               |                |        |        |
| Geosi VERM             | V24.0.49.194 Installier               | en             |               |                |        |        |
| Geosi VIEW             | V25.0.1.30 Installieren               |                |               |                |        |        |
| Geosi PLAN             | V24.1.4.500 Installierer              | n              |               |                |        |        |
| Geosi FORM             | V25.2.0.213 Installierer              | n              |               |                |        |        |
| Geosi PANO             | V24.0.02 Installieren                 |                |               |                |        |        |
| Geosi WEBS             | V24.0.0.37 Installieren               |                |               |                |        |        |
|                        |                                       |                |               |                |        |        |
|                        |                                       |                |               |                |        |        |
|                        |                                       |                |               |                |        |        |
|                        |                                       |                |               |                |        |        |
|                        |                                       |                |               |                |        |        |
|                        |                                       |                |               |                |        |        |
|                        |                                       |                |               |                |        |        |
|                        |                                       |                |               |                |        |        |
|                        |                                       |                |               |                | Auto   |        |
|                        |                                       |                |               |                | Austu  | lien   |
| Geosi ADMIN Version 25 | .0.1.44                               |                |               |                |        |        |

| 🥝 GeosiADMIN             |                                 |                    |               |                | - 0     | ×     |
|--------------------------|---------------------------------|--------------------|---------------|----------------|---------|-------|
| Aktualisieren Logfile    | Zu Experten Modus Lizenz        | zen ? •            | myGEOSI Login | Passwort **    | *****   | Logou |
| Übersicht Programme am S | Server installieren Programme C | lient installieren |               |                |         |       |
| Alle Programme           | Installieren                    | Update             | Reparieren    | Deinstallieren |         |       |
| Geosi COMMON             | Installiert                     | Aktuell            | Reparieren    | Deinstallieren |         |       |
| Geosi VERM               | Installiert                     | Update             | Reparieren    | Deinstallieren |         |       |
| Geosi WEBS               | Installieren                    |                    |               |                |         |       |
|                          |                                 |                    |               |                |         |       |
|                          |                                 |                    |               |                |         |       |
|                          |                                 |                    |               |                |         |       |
|                          |                                 |                    |               |                |         |       |
|                          |                                 |                    |               |                |         |       |
|                          |                                 |                    |               |                |         |       |
|                          |                                 |                    |               |                |         |       |
|                          |                                 |                    |               |                |         |       |
|                          |                                 |                    |               |                |         |       |
|                          |                                 |                    |               |                |         |       |
|                          |                                 |                    |               |                |         |       |
|                          |                                 |                    |               |                |         |       |
|                          |                                 |                    |               |                |         |       |
|                          |                                 |                    |               |                | Ausführ | en    |
|                          |                                 |                    |               |                |         |       |

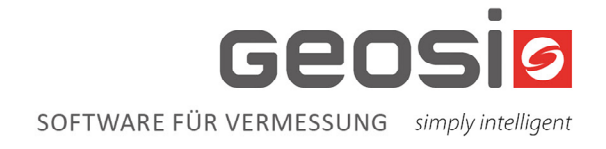

#### Lizenzverwaltung

Durch Klick auf den Button "Lizenzen" öffnet sich folgendes Fenster:

Hier können die Lizenzen zentral verwaltet und Netzwerklizenzen (Concurrent User) freigeschaltet werden.

Bei bereits freigeschalteten Lizenzfiles kann der Pfad zum Lizenzfile angegeben werden.

Dadurch erhalten neu eingerichtete Client-Rechner automatisch die Netzwerklizenz und können diese verwenden.

Zusätzlich können die Aktivierungsschlüssel für Offline-Lizenzen eingetragen werden.

Bei Bedarf können diese am Client-Rechner freigeschaltet werden.

| Au    | itomatische Lizenzi    | erung Clients                                             |   |                                        |        |                            | - 0            |
|-------|------------------------|-----------------------------------------------------------|---|----------------------------------------|--------|----------------------------|----------------|
| eu in | stallierte Produkte kö | nnen sich hier beim ersten Start die Lizenz hier abholen. |   |                                        |        | Lizenzschlüssel für        | 'Online verfüg |
| _     | Produkt                | Pfad Concurrent                                           |   | Status Concurrent                      |        | Key Einzelplatzlizenz      |                |
|       | Geosi VERM             | softer other "no alter-                                   |   | Lizenzfile Geosi VERM Concurrent.lic   | Lizenz |                            | Lizenz         |
|       | Geosi PLAN             | the last share for give                                   |   | Lizenzfile Geosi PLAN Concurrent.lic e | Lizenz | Mar and states and and the | Lizenz         |
|       | Geosi VIEW             |                                                           |   | keine Lizenz ausgewählt                | Lizenz |                            | Lizenz         |
|       | Geosi WEBS             |                                                           |   | keine Lizenz ausgewählt                | Lizenz |                            | Lizenz         |
|       | Geosi PANO             |                                                           |   | keine Lizenz ausgewählt                | Lizenz |                            | Lizenz         |
|       |                        |                                                           |   |                                        |        |                            |                |
| ŀ     | life                   |                                                           | _ |                                        | _      |                            | OK Abbrect     |